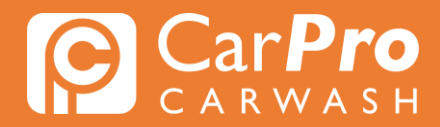

## Abonnement aanvragen met een bestaande waspas

• Stap 1. Ga naar carpro.nl en klik op "Onbeperkt". CarPro Vestigingen Waspas Onbeperkt Korting? Een wasbeurt met korting? vraag NU aan TT Korting aanvragen O Openingstijden O Openingstijden O Openingstijden O Openingstijden **9** Routebeschrijving Routebeschrijving • Routebeschrijving • Routebeschrijving **C** 0499 - 203012 **6** 0492 - 525040 G 040 - 2832245 **6** 0495 - 547978

• Stap 2. Scroll naar beneden en klik op "Inloggen" en log in met uw waspas-nummer of emailadres en wachtwoord.

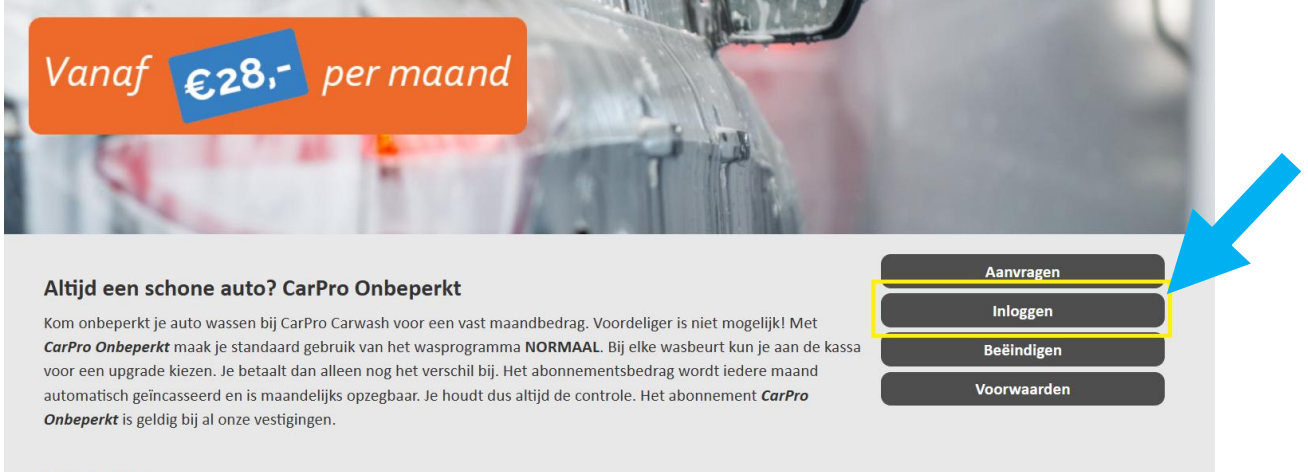

## DE SPELREGELS

- Voor een vast bedrag per maand was je onbeperkt je auto.
- Maximaal 1 wasbeurt per dag, per abonnement.
- Het abonnement is kentekengebonden.
- Je mag maximaal één keer per maand zelf het kenteken veranderen.
- Ook beschikbaar voor taxi's (aangepast tarief).
- NIET beschikbaar voor auto's met een handelaarskenteken.
- Bij het wasprogramma NORMAAL bedragen de abonnementskosten € 28,- per maand.
- Je betaalt middels automatische incasso.
- Upgrade naar een uitgebreider programma is mogelijk bij elke wasbeurt.

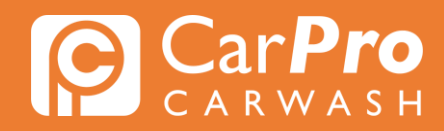

• Stap 3. Nadat u heeft ingelogd, krijgt u het volgende scherm te zien. Klik hier op het blok met 3 lijntjes rechtsboven en klik dan op "Mijn abonnement".

| Inloggen CarPro Onbeperkt |  |
|---------------------------|--|
| Customerportal            |  |
| Opwaarderen               |  |
| Mijn gegevens             |  |
| Mijn abonnement           |  |
| Mijn transacties          |  |
| 🕞 Uitloggen               |  |

• Stap 4. Klik nu in de nieuwe pagina op "Aanschaffen" om te beginnen met het aanvragen van uw abonnement.

Let op! Zodra u de eerste maand via iDeal heeft betaald, kunt u de auto pas bij ons komen wassen.

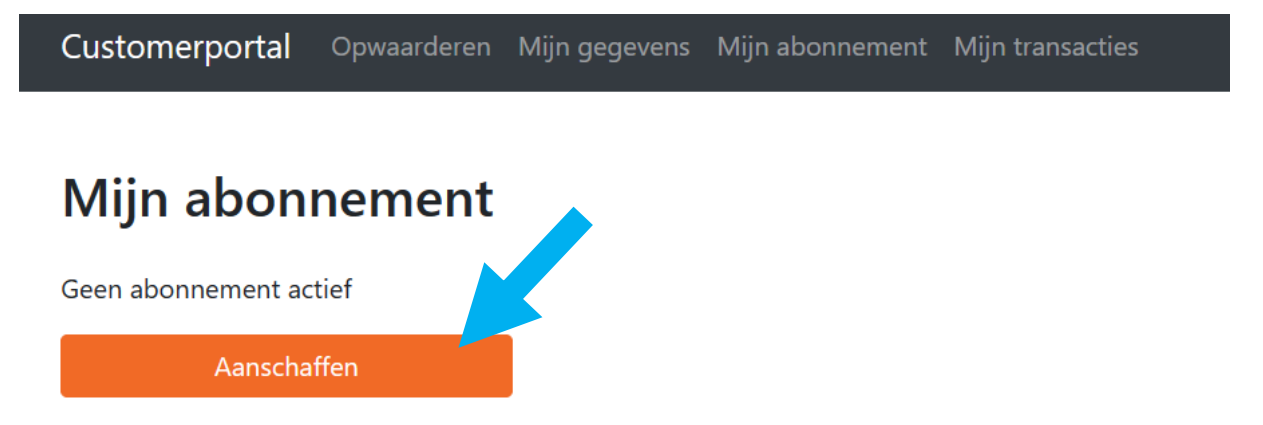